## Transferência de Conveniados Entre Empresas

Para realizar uma transferência de conveniados entre empresas no Linx Conecta, basta acessar o menu Utilitários > Transferência de conveniados entre empresas.

## Utilitários

| Atualização de Datas de Fechamento e Vencimento                  |   |
|------------------------------------------------------------------|---|
| Retorno de Alteração Linear                                      |   |
| Troca de Usuário (logoff)                                        |   |
| Exportação de Arquivo XML                                        |   |
| Registros Apagados                                               |   |
| Esconder Autorizações                                            | > |
| Transferência de conveniados entre empresas                      |   |
| Criar Datas de Fechamento e Vencimento Empresas/Estabelecimentos |   |
| Manutenção de Mensagens                                          |   |
| Manutenção de Arquivos                                           |   |
| Exibir Alertas                                                   |   |
| Atualização de Produtos                                          | > |
| Bloqueio de empresas/ conveniados com faturas em aberto          |   |

Figura 01 - Menu utilitários

Será apresentada a tela para realização da transferência.

| Cadastros Lançamentos Operacional Financeiro Relatórios Meus Relatórios Consultas Auditoria Conferência Utilitários Configurações Ajuda |                                                                             |  |  |  |
|----------------------------------------------------------------------------------------------------|-----------------------------------------------------------------------------|--|--|--|
| Cadastro de                                                                                                    | Transferência de Conveniados entre Empresas 🛛 🔀                             |  |  |  |
| conveniados                                                                                                    | Selecione a empresa                                                         |  |  |  |
| 2                                                                                                    | [64893] EMPRESA PARA DOCUMENTAÇÃO CONVENIO Consultar 1                      |  |  |  |
|                                                                                                    | Conv. In Tabler Data Statem Exchante                                        |  |  |  |
| empresas                                                                                                    | 410286 CONVENIADO PRA DOCUMENTACAO CONVENIO 26/02/2019 14:48:15 23:50 60:00 |  |  |  |
|                                                                                                    |                                                                             |  |  |  |
|                                                                                                    |                                                                             |  |  |  |
| Cadastro de                                                                                                    |                                                                             |  |  |  |
| estabelecimentos                                                                                                    |                                                                             |  |  |  |
|                                                                                                    |                                                                             |  |  |  |
| Geração de                                                                                                    |                                                                             |  |  |  |
| cartões                                                                                                    |                                                                             |  |  |  |
|                                                                                                    |                                                                             |  |  |  |
|                                                                                                    |                                                                             |  |  |  |
| Fechamento de                                                                                                    |                                                                             |  |  |  |
|                                                                                                    |                                                                             |  |  |  |
| <u> </u>                                                                                                    |                                                                             |  |  |  |
| Manutenção                                                                                                    |                                                                             |  |  |  |
| defaturas                                                                                                    |                                                                             |  |  |  |
| (長)                                                                                                    |                                                                             |  |  |  |
| Pagamento de                                                                                                    |                                                                             |  |  |  |
| estabelecimentos                                                                                                    |                                                                             |  |  |  |
| S                                                                                                    |                                                                             |  |  |  |
|                                                                                                    |                                                                             |  |  |  |
| Programas<br>de desconto                                                                                                    | Marc./Desm. J Marca Todos Desm. Todos                                       |  |  |  |
|                                                                                                    | Selecione a empresa                                                         |  |  |  |
|                                                                                                    | 65033 EMPRESA DOCUMENTACAO TRANSF - Transferi 2                             |  |  |  |
| Transferência de Conveniados entre Empresas                                                                                             |                                                                             |  |  |  |
| IP Servidor: a-srvbbd012 CONECTA_DESENVOLVIMENTO Operador: 1 ID: 1 Administrador: Sim Meu IP: 10.212.134.5                              |                                                                             |  |  |  |

## Figura 02 - Tela de Transferência

| Primeiro é necessário selecionar a empresa onde o conveniado está associado atualmente e 🖲 clicar em <b>Consultar</b>                                                 |
|----------------------------------------------------------------------------------------------------|
| Serão exibidos os conveniados da empresa, basta selecionar o conveniado que deseja transferir utilizando as teclas de atalho ou Oclicando duas vezes para selecionar. |
| Em seguida, selecione a empresa para onde o conveniado será transferido no canto inferior esquerdo da tela e Oclique em Transferir 2                                  |
| Será apresentada uma mensagem de confirmação onde basta 🔴 clicar em Sim                                                                                               |

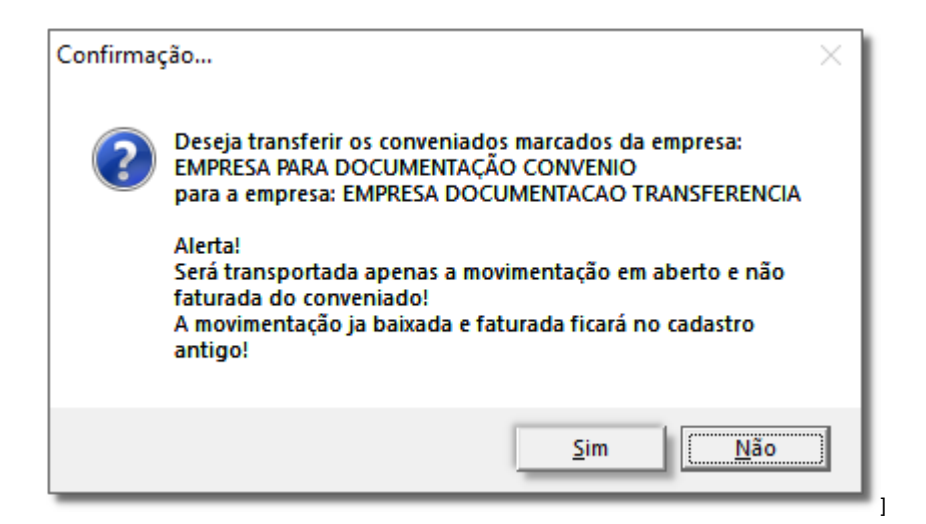

Figura 03 - Mensagem de Confirmação

Também será apresentada uma mensagem de confirmação onde deverá optar se deseja excluir ou manter o cadastro antigo do conveniado.

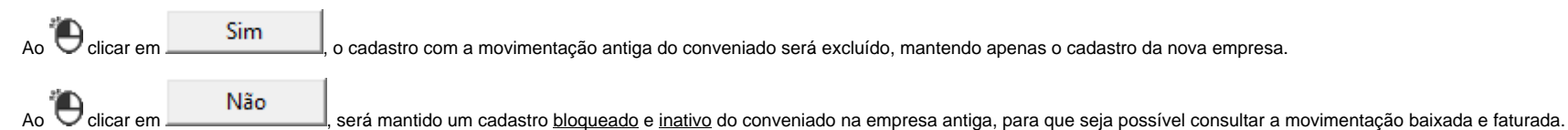

| Confirma | ção ×                                                                                                    |
|----------|----------------------------------------------------------------------------------------------------|
| ?        | Deseja apagar o registro da empresa antiga?<br>Caso não, o sistema irá bloquear e inativar o cadastro antigo. |
|          | <u>S</u> im                                                                                                   |

Figura 04 - Mensagem de Confirmação

Após escolher o processo que deverá ser feito com o cadastro da empresa antiga, será apresentada uma mensagem de sucesso da transferência.

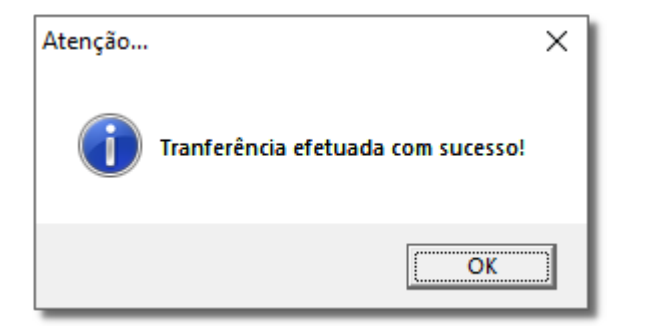

Figura 05 - Mensagem de Sucesso